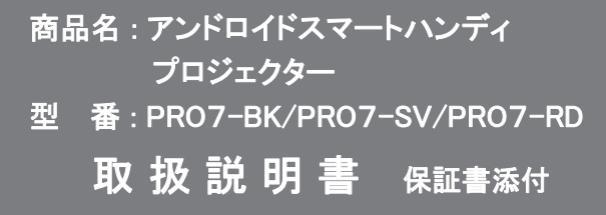

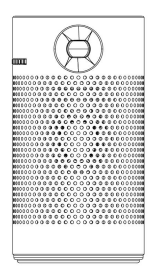

この度は本製品をお買い上げ頂きまして、誠にありがとう ございます。

- ●本機の性能を十分に発揮させると共に、長期間支障なく お使い頂くために、ご使用前にお読みください。お読み になった後は、保証書付ですので大切に保管し、必要に 応じてご利用ください。
- ●保証書に、「お買い上げ日、販売店名」などの記入がある かを必ずお確かめください。

# ■目次

| 安全 トのご注音                                          |                                                 | 2  |
|---------------------------------------------------|-------------------------------------------------|----|
| タキエのこ 江忌                                          |                                                 | 3  |
| 问他的一見                                             |                                                 | 4  |
| 谷部名你                                              |                                                 | 5  |
| リモコンについて                                          | _                                               | 6  |
| 電源の接続と充                                           | 電                                               | 9  |
| 電源をオン・オフ                                          | ••••••                                          | 10 |
| 画面の調整                                             | ••••••                                          | 11 |
| ワイヤレスネット                                          | ワークの設定 ・・・・・・・・・・・・・・                           | 12 |
| 画面をミラーリン                                          | グする                                             |    |
| ISO端末をミラ-                                         | ーリングする ・・・・・・・・・・・・・・・・・・・・・・・                  | 13 |
| Android 端末を                                       | ミラーリングする ・・・・・・・・・・・・・・・・・・・・・・                 | 14 |
| Windows パソ⊐                                       | いをミラーリングする ・・・・・・・・・・・・・・・・・・・・・・・・・・・・・・・・・・・・ | 15 |
| ミラーリングする                                          | る時の注意事項 •••••                                   | 16 |
| メディアファイルる                                         | を再生する                                           |    |
| 基本操作                                              |                                                 | 18 |
| 画像の再生                                             |                                                 | 19 |
| 音楽の再生                                             |                                                 | 19 |
| 動画の再生                                             |                                                 | 20 |
| ファイルの管理                                           |                                                 | 21 |
| Bluetoothスピー                                      | 力一機能 •••••                                      | 23 |
| アプリヤンター                                           |                                                 | 24 |
| 設定する                                              |                                                 |    |
| 接続設定                                              |                                                 | 25 |
| 投影設定                                              |                                                 | 27 |
| 画像とサウンド                                           |                                                 | 29 |
| 回家とノノント                                           |                                                 | 30 |
| カ暗かたっと田                                           | at-i-                                           | 21 |
| 10月11日1日日日日日日日日日日日日日日日日日日日日日日日日日日日日日日日日           |                                                 | 20 |
| 次加11 休<br>の し な し の の の の の の の の の の の の の の の の |                                                 | 3Z |
| は証余件の内容                                           |                                                 | 34 |
| 冏品保祉書                                             | •••••••••••••••••••••••••••••••                 | 35 |

# ■安全上のご注意

この度は当社製品をご購入いただき、ありがとうございます。 本製品を使用する前に、この取扱説明書をよくお読みの上、 安全に正しくお使いください。又、お読みになった後は、必ず 保管してください。

- ・プロジェクターを分解・改造しないでください。
   火災や感電の原因になります。
- ・デザインの設計上、プロジェクターのライトは非常に明る なっております。目の損傷をさけるため、投影時に光線を 直接見つめないでください。
- ・本製品は、湿気、直射日光、埃っぽい場所を避けて保管 してください。
- 本などの重たいものをプロジェクターの上に置かないでく ださい。
- ・電力供給には付属のACアダプターをご使用ください。
- ・落下しやすい場所にプロジェクターを置かないでください。
- ・プロジェクターのレンズは樹脂で作られています。触ったり、
   拭いたりしないでください。埃がついた場合エアウォッシャーなどでクリーニングしてください。
- ・プロジェクターの電源が入っているときは、通気口をふさがないでください。 故障や火災の原因となります。
- ・水の掛かる場所でのご使用はおやめください、故障や火災の 原因となります。
- ・12時間以上連続しての充電はしないでください。
- ・内部に物を入れないこと。 火災や感電・故障の原因になります。

# ■同梱品一覧

本体をご使用頂く前に、以下の内容物が全て揃っていることを ご確認ください。

※イラストは実物と異なる場合があります。

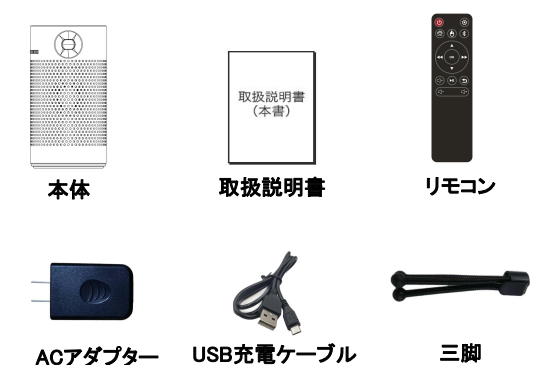

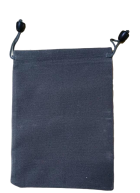

袋

# ■各部名称

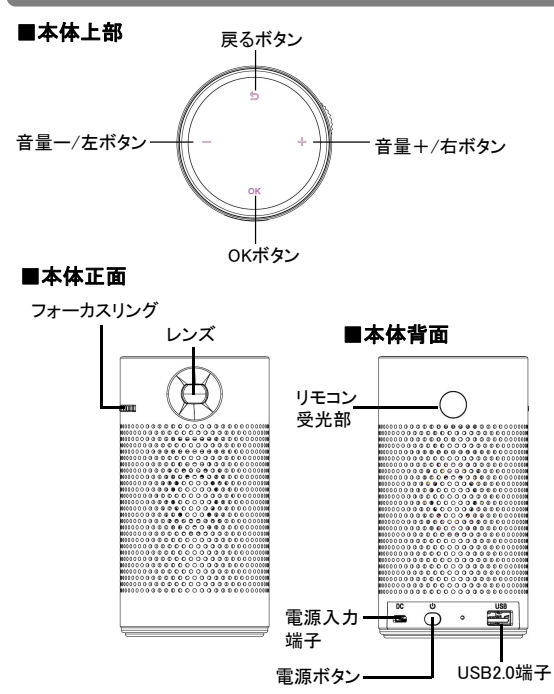

フォーカスリング:投影されている映像のピントを調整できます。 電源ボタン:3秒間長押しすると電源オン・オフすることができます。 本体がフリーズの場合、10秒間長押しするとリセット されます。

# ■リモコンについて

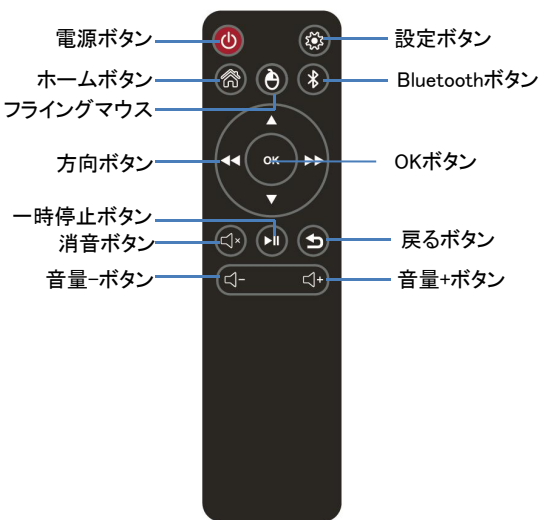

※リモコンで電源ONにできません。

※使用しているアプリケーションによっては各ボタンが対応していない 場合があります。

※アプリNetflixではリモコンで操作できないことがあります。 その場合は、マウスやエアマウス(弊社取り扱い無し)を ご利用いただくとスムーズに動かすことができます。

| ボタン        | 機能                                                                        |
|------------|---------------------------------------------------------------------------|
| Ð          | 3秒間長押しすると電源オフになります。<br>※電源オンにすることができません。                                  |
| Ô          | 設定画面を表示されます。                                                              |
| <b>ř</b>   | 押すとホーム画面に戻ります。                                                            |
|            | 押すたびに選択カーソル方式を切り替えます。                                                     |
|            | Bluetoothオーディオモードに切り替えます。                                                 |
| ▲ ▼<br>∢ ▶ | 上下左右方向ボタン<br>上下ボタン:上/下へ移動します。<br>左右ボタン:音楽・動画ファイル再生中に押すと<br>10秒早戻り/早送りします。 |
| ОК         | ボタンを押すと決定します。                                                             |
| ∎×         | 音声を一時的に消します。<br>もう一度押すと消音を解除します。                                          |
|            | 再生を一時停止します。再度押すと再生再開<br>になります。                                            |
| ŋ          | 1つ前の画面に戻ります。                                                              |
| <b></b>    | 音量を下げます。                                                                  |
| +          | 音量を上げます。                                                                  |

#### ■リモコンに電池を入れる

 1、電池カバーを外す リモコン側面にある電池カバーの つまみを引き上げます。
 2、単4形乾電池2本(別売市販品)を入れる ※ 乾電池はプラス(+)とマイナス(-)の

向きを間違えないよう、正しく入れて ください。

3、電池カバーを元に戻します。

#### ⚠注意

つまみ

- 乾電池の誤った使いかたは、液もれや破裂の原因になります。 以下の点にご注意ください。
- ●新しい乾電池と古い乾電池を混ぜて使用しないでください。
- ●種類の異なる乾電池(マンガン乾電池とアルカリ乾電池な ど)を混ぜて使用しないでください。
- ●長時間ご使用にならない場合は、乾電池を本体から取り出しておいてください。
- ●乾電池を加熱したり、分解したり、ショートさせたり、火の中に投入しないでください。

#### ■リモコンの使い方

- リモコンは本体のリモコン受光部に向けて操作して ください。
- リモコンの受光範囲は受光部より約5m以内、 角度は上下左右15 度以内です。

### ■電源の接続と充電

1、本体の電源OFFの状態で付属品のACアダプターと充電用 USBケーブルに接続して、本体の電源入力端子に接続し、 家庭用コンセントに差し込むと充電が始まります。

充電中本体上部のボタンが白く点滅します。 充電完了すると消灯します。 電源OFFの状態で約4~5時間でフル充電できます。 ※使用しながらの充電の場合、もっと時間がかかります。

# ▲ 注意 •ACアダプターは家庭用100Vのコンセントに接続すること。 ・濡れた手でACアダプターの抜き差しをしないこと。 感電の原因となることがあります。 ・付属のACアダプターと充電用USBケーブルを使用すること。指定以外のものを使用すると、火災・故障の原因になります。 ・通電中、ACアダプターの表面温度が高くなる場合があります。 ・ご使用にならない場合は、ACアダプターをコンセントから抜いてください。 ・長時間使用しない場合は、3カ月ごとに1回充電することをお勧めします。長時間充電しないと充電池の容量が低下し、充電できなくなる可能性があります。

# ■電源をオン・オフ

①本体の「①」ボタンを長押し(約3秒)して電源を入れます。

※起動画面が表示されてからホーム画面が表示される まで少し時間がかかります。

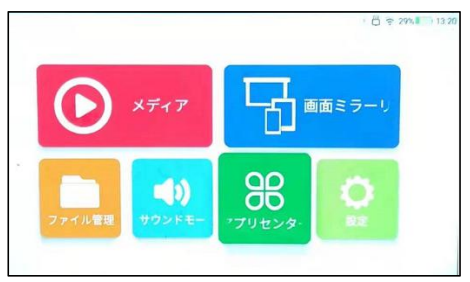

ホーム画面

②電源オフするには再度「<br />
(0)」ボタンを長押します。

※リモコンの「 ()」で電源オンにすることができません。
※初回起動または工場出荷設定に戻る場合は、ローディングのため、1回ホーム画面が表示され、また電源オフになり再起動されます。本体に操作せず、しばらくお待ちください。

# ■画面の調整

- ①スクリーンに合った投影サイズとなるようにプロジェクターを設置します。
- ②本体のフォーカスリングをスクロールして画像が見えやすいように調節してください。

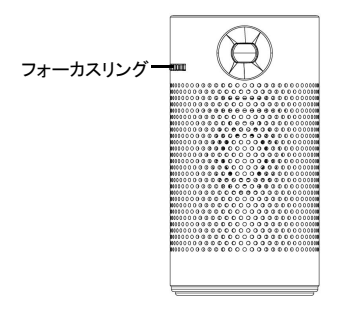

※投影サイズを変える場合は本体の位置を変える必要 があります。

※本体を投影面と離すと画面は薄くなります。 使用環境にあわせて本体の位置、周囲の明るさを 調整してください。

## ①ホーム画面の【設定】を選択して、【OK】ボタンを押します。

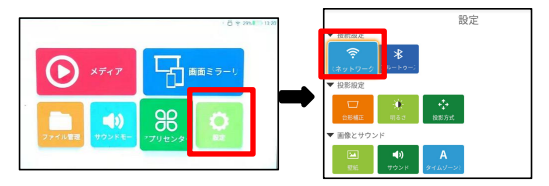

- ②ワイヤレスネットワークを選択します。
- ③スイッチが【オン】になっていることを確認します。 【オフ】になっている場合は【 OK 】ボタンで【オン】に 切り替えます。

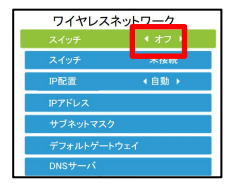

- ④一覧より接続したいWi-Fiを選択します。
- ⑤お使いのWi-Fiのパスワードを入力しネットワークへ接続します。

# 画面をミラーリングする

#### ホーム画面の【画面ミラーリング】を選択してください。

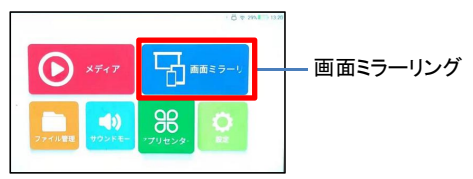

#### ■IOS端末をミラーリングする

- ①IOS端末とプロジェクターを同一のWi-Fiに接続します。
   (※12ページご参照)
- ②IOS端末のコントロールセンターより画面ミラーリング を選択します。
- ③起動画面のプロジェクター名を選択すると画面ミラーリング が始まります。

iPhone例

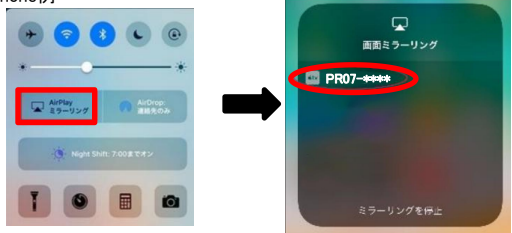

※次のページを参照してEShareアプリによりミラーリングすることも できます。

#### ■Android 端末をミラーリングする

- ①Android端末またはIOS端末とプロジェクターを同一の Wi-Fiに接続します。(12ページご参照)
- ②プロジェクターホーム画面の【画面ミラーリング】→ 【Android/IOS】を選択し、【ok】ボタンを押します。

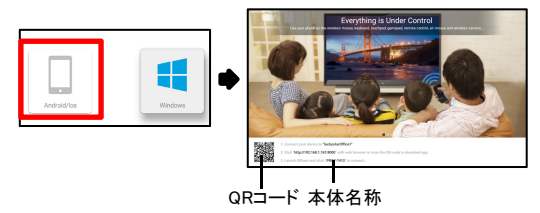

- ③Android端末またはIOS端末でQRコードを読み込んで、 対応するEshareアプリをインストールします。 (※[OK]ボタンを押すと、QRコードが大画面で表示されます。)
- ④ Eshareを起動すると自動でプロジェクターとの接続が されます。アプリ内【Mirroring】をタップし、画面のミラー リングを開始します。

| 🗋 byt     | edance     |          |          |
|-----------|------------|----------|----------|
| Cat       | tfish      |          |          |
| □ ∞       | m.huawei.s | ystemman | ager_TMF |
| TV Mirror | Mirroring  | Camera   | Remote   |

※機種により対応できない場合があります。

■Windows パソコンをミラーリングする

①プロジェクターホーム画面の【画面ミラーリング】→
 【Windows】を選択し、【ok】ボタンを押します。

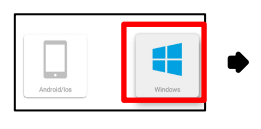

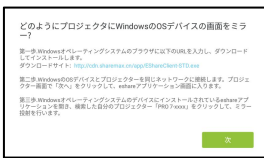

②表示画面に参照して、パソコン側で下記ホームページ から【EShareClient-STD】アプリをダウンロードして インストールしてください。 http://cdn.sharemax.cn/app/EShareClient-STD.exe

- ③プロジェクターとパソコンを同一のWi-Fiに接続します。 (12ページご参照)
- ④【EShareClient-STD】アプリを起動して、【Share Screen】を クリックするとミラーリングが始まります。

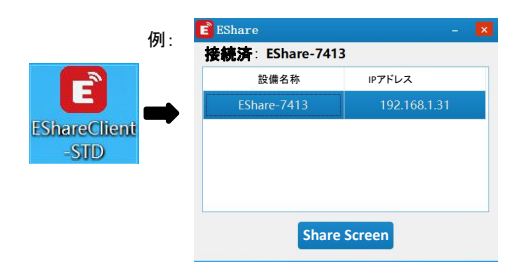

#### ■ミラーリングする時の注意事項

# ●アプリによってはミラーリング時やUSBに接続しても画面より横に膨張して投射されてしまうものもあります。

➡携帯本体・画面を横にすることで解消されることがあります。

#### iPhoneの場合(例)

- 画面上から下に向けてスクロール すると設定画面になります。
- のマークをクリックすると 縦画面にも横画面にもなります。

iPhone(例)

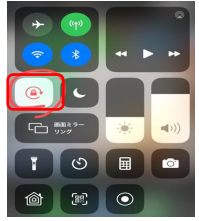

#### Androidの場合

- 画面右上から下に向けてスクロールすると設定画面になり ます。
- 「自動回転」マークをクリックすると縦画面にも横画面にもなり ます。

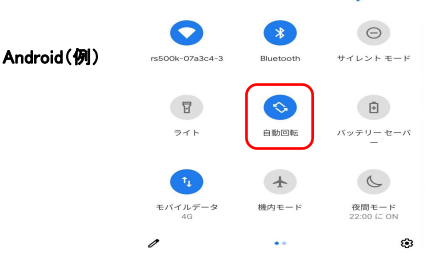

#### ※他機種に関してお持ちの携帯電話説明書をご覧ください。

- ●操作するアプリによってはプロジェクターから音が出力 されない場合があります。お持ちの携帯電話をスピー カーなどと接続してご利用ください。
- ●アプリや動画、文書種類により投射できない、または緩慢になる場合があります。会議などの前には事前に確認していただくことをお勧めします。
- ●携帯機種によりアスペクト比が変わる場合がありますが、 製品の故障ではありません。
- ●携帯の機種により投射することのできるアプリが変わる ことがあります。
- ●Wifi環境によって投射ができなかったり緩慢が生じることもあります。
- ●著作権保護のためミラーリングでのNETFLIXやFulu、 有料動画は視聴できません。
- ●データーの破損や接続機器の故障に関しましては責任を 取りかねます。

# ■メディアファイルを再生する

#### ■基本操作

①本体のUSB2.0端子にUSBメモリー挿入すると、 下記メッセージが表示されます。

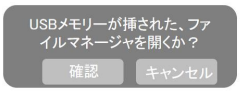

②確認を選択してください。

③プロジェクターホーム画面で【メディア】を選択する と下記画面が表示されます。

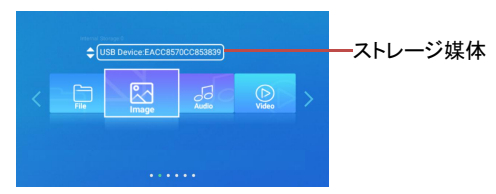

- ④【▲▼】ボタンでストレージ媒体をローカルまたはUSBに 切り替えます。
- ⑤【 ◀ ➡】ボタンでFile/Image/Audio/Videoアイコンを 選択し、【OK】ボタンを押します。

File:画像、動画、音楽ファイルを確認できます。 Image:JPG、PNG等画像ファイルを確認できます。 Audio:MP3、WMA、WAV等音楽ファイルを確認できます。 Video:MP4、MOV等動画ファイルを確認できます。 ※PDFなどファイルは【ファイル管理】(21ページ参照)で 確認できます。 ■画像の再生

- ①【Image】を選択し、【OK】ボタンを押すとファイルリストが 表示されます。
- ②方向ボタンでファイルを選択して、【OK】ボタンを押すと、 全画面表示され、スライドショーが始まります。
- ③再生中操作できるボタン:

| ボタン               | 機能               |
|-------------------|------------------|
| OK                | スライドショー再生を停止します。 |
| ▲▼                | 画像を回転します。        |
| <b>* &gt;&gt;</b> | 前/次の画像に移動します。    |
| U                 | 1つ前の画面に戻ります。     |

#### ■音楽の再生

- 【Audio】を選択し、【OK】ボタンを押すとファイルリストが 表示されます。
- ②【▲▼】ファイルを選択して、【OK】ボタンを押すと、音楽 再生が始まります。
- ③再生中操作できるボタン:

| ボタン                   | 機能                             |
|-----------------------|--------------------------------|
| ОК                    | 再生/一時停止します。                    |
|                       | 10秒早戻し/早送りします。                 |
| ¶×                    | 音声を一時的に消します。<br>再度押すと消音を解除します。 |
| <b>4</b> + <b>4</b> - | 音量を上げ/下げます。                    |
| U                     | ーつ前の画面に戻ります。                   |

#### ■動画の再生

- 【Video】を選択し、【OK】ボタンを押すとファイルリストが 表示されます。
- ②【▲▼】ファイルを選択して、【OK】ボタンを押すと、動画 再生が始まります。

| ボタン                   | 機能                             |
|-----------------------|--------------------------------|
| ОК                    | 再生/一時停止します。                    |
| < ▶                   | 10秒早戻し/早送りします。                 |
| ∎×                    | 音声を一時的に消します。<br>再度押すと消音を解除します。 |
| <b>4</b> + <b>4</b> - | 音量を上げ/下げます。                    |
| U                     | ーつ前の画面に戻ります。                   |

③再生中操作できるボタン:

# ■ファイルの管理

#### プロジェクターホーム画面で【ファイル管理】を選択すると 下記画面が表示され、ファイル確認/管理することができます。

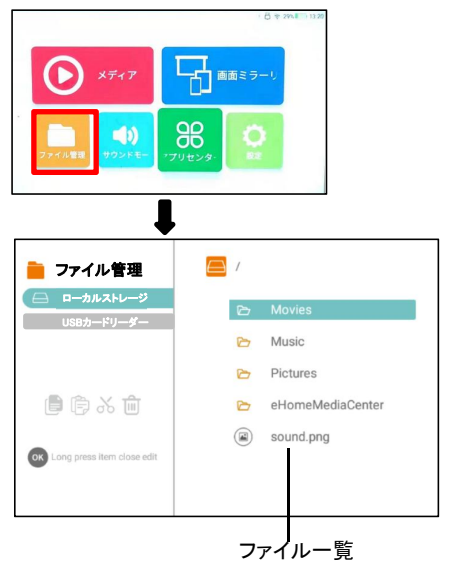

#### ■ファイルの確認

- ①【▲▼】ボタンでローカルまたはUSBを選択し、【▶▶】ボタン を押すと右側のファイルリストに移動します。
- ②【▲▼】ボタンを押してファイルを選択、【OK】ボタンを 押して確認することができます。

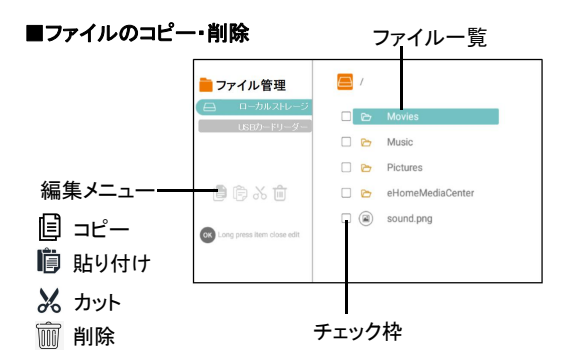

#### ・ファイルの削除

- ①削除したいファイルにカーソルをあわせて、【OK】ボタンを 長押しすると、チェック枠が表示され、再度【OK】押すと、
   ✓が表示され、ファイルが選択できます。
- ②【 ◄ 】ボタン押して 前 を選択し、【OK】ボタンを押すと ファイルが削除されます。

#### ・ファイルのコピー/カット

- □コピー/カットしたいファイルにカーソルをあわせて、
   【OK】ボタンを長押しすると、チェック枠が表示され、
   再度【OK】押すと、✓が表示され、ファイルが選択できます。
- ②【 ←】ボタン押して、目または 🖌 を選択し、 【OK】ボタンを押します。
- ③【方向】ボタンで保存先を選択し、【OK】ボタンを長押して、 【 ◀ 】ボタンで 前 を選択し、【OK】ボタンを押すと、 ファイルコピー/カットできます。

# Bluetoothスピーカー機能

#### 本体をBluetoothスピーカーとして使います。

①プロジェクターホーム画面の【 」を選択、または リモコンの【 】 ます。

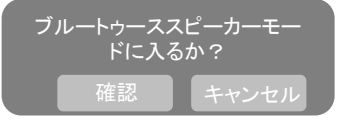

- ②【確認】を選択し、【OK】ボタンを押すと、画面がオフになり、 Bluetoothスピーカーモードに入ります。
- ③スマートフォンなどのBluetooth接続画面で、 本体の名称【PR07】を選択してペアリングします。 本体がBluetoothスピーカーとして音楽などを楽しめます。
- ④Bluetoothスピーカーモードからプロジェクターモード に戻るには【 つ 】ボタンを押してください。下記 画面が表示されます。

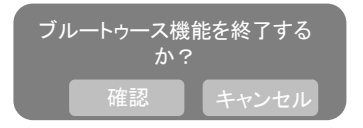

⑤【確認】を選択し、【OK】ボタンを押すと、プロジェクター ホーム画面になります。

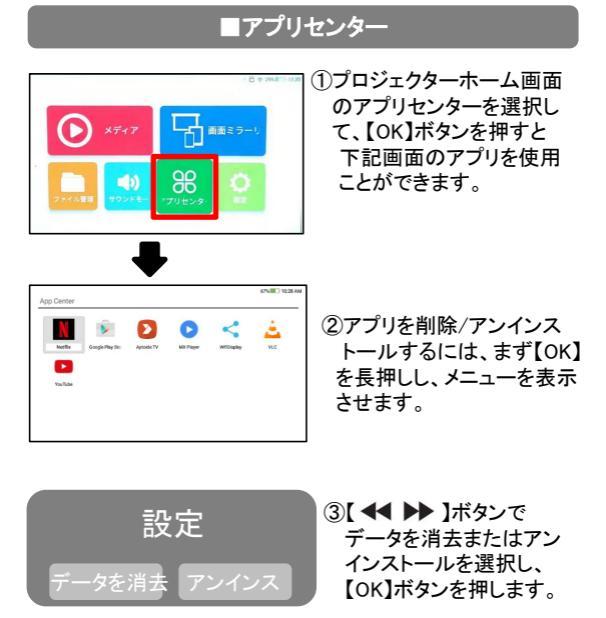

- ※ Netflixやその他のアプリケーションの更新の際は、アプリ センター内の【Aptoide TV】からして頂くことを推奨します。 【Aptoide TV】でも【Google Playストア】と同じようにアプリ の取得が可能です。
- ※ アプリによって、リモコンで操作できないことがあります。 その場合は、マウスやエアマウス(弊社取り扱い無し)を ご利用いただくとスムーズに動かすことができます。

# ■設定する

接続設定・投影設定・画像とサウンド・システム設定の項目 が設定できます。

①ホーム画面の【設定】を選択して、【OK】ボタンを押します。

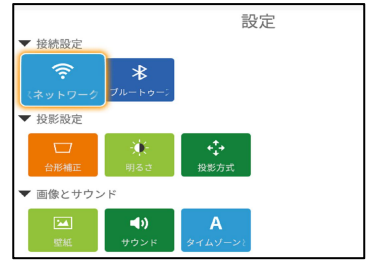

②【方向】ボタンで項目を選択し、【OK】ボタンで決定します。
③ホーム画面に戻るには【 5】ボタンを押します。

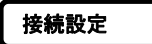

■ワイヤレスネットワーク

12ページをご参照してください。

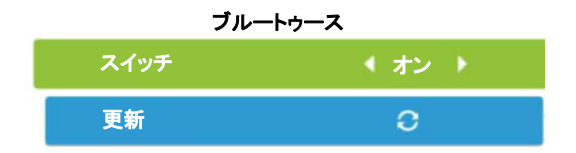

- (①接続したい機器(ブルートゥーススピーカー等)をペアリング 待機状態にします。
- ②プロジェクターホーム画面の設定→Bluetoothを選択します。
- ③スイッチが「オン」になっていることを確認します。「オフ」 の場合は【OK】ボタンを押して、【オン】に変更してください。
- ④【使用可能なデバイス】を選択し、ペアリングをします。

※スマートフォンやパソコンとのBluetooth接続はできません。 ※Bluetoothを使用した映像の投影はできません。

# 投影設定

| メニュー | サブメニュー                                                                                                    |
|------|----------------------------------------------------------------------------------------------------|
| 台形補正 | <ul> <li>●マニュアル台形補正</li> <li>上下・左右台形補正を手動で設定することができます。</li> <li>①【方向】ボタンで調整したいアンカーボイントを選択し、【OK】ボタンを押します。</li> <li>②【方向】ボタンで画面を調整してください。</li> <li>③【戻る】ボタンで決定し前画面へ戻ります。</li> </ul> |
|      | <ul> <li>●自動台形補正:<br/>オンにすると自動補正します。</li> <li>【OK】ボタンを押すごとに機能オン・オフにします。</li> <li>オンに設定した場合は【感動調整】【G-Sensorキャリブレーション】項目が設定できます。</li> </ul>                                         |
|      | ●台形補正リセット<br>台形補正を工場出荷設定に戻ります。                                                                                                    |
| 明るさ  | ●明るさ調整<br>画面の明るさを調整します。<br>【OK】ボタンを押して、左右ボタンで明るさを<br>調整します。                                                                                                    |
|      | ●省エネルギーモード<br>【OK】ボタンを押して省エネルギーをオン/<br>オフにします。                                                                                                    |

■投影設定

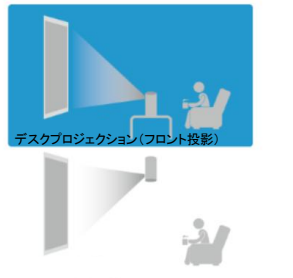

吊るされたプロジェクション(天吊り投影)

吊るされたリアプロジェクション (リア天吊り投影)

デスクリアプロジェクション(リア投影)

| メニュー | サブメニュー                                                                                                |
|------|----------------------------------------------------------------------------------------------------|
| 投影方式 | ●デスクプロジェクション(フロント投影)<br>プロジェクターをスクリーンの正面に設置します。                                                       |
|      | ●デスクリアプロジェクション(リア投影)<br>プロジェクターをスクリーン背面に設置します。<br>※専用の背面投写用スクリーンが必要です。                                |
|      | ●吊るされたプロジェクション(天吊り投影)<br>※本体の電源を押さなければ起動しません。<br>(リモコンでONはできません。)                                     |
|      | <ul> <li>●吊るされたリアプロジェクション<br/>(リア天吊り投影)</li> <li>※本体の電源を押さなければ起動しません。<br/>(リモコンでONはできません。)</li> </ul> |

画像とサウンド

#### ■壁紙

壁紙を設定します。

【方向】ボタンで好きな壁紙を選択し、【OK】ボタンで決定します。

■サウンド

【OK】ボタンでボタンの音をオン/オフに設定します。

#### ■タイムゾーンと言語

タイムゾーンと言語を設定します。

| メニュー     | サブメニュー                              |
|----------|-------------------------------------|
| タイム      | 【方向】ボタンで選択し、【OK】ボタンで                |
| ゾーン      | 決定します。                              |
| 語        | 画面の表示言語を設定します。<br>●English(英語) ●日本語 |
| Current  | 入力方法を設定することができます。                   |
| Keyboard | ●Androidキーボード(AOSP)                 |
| (キーボード)  | ●Gboard                             |

システム設定

| メニュー                  | サブメニュー                                                                                        |
|-----------------------|-----------------------------------------------------------------------------------------------|
| システム                  | システム情報を確認することができ                                                                              |
| 情報                    | ます。                                                                                           |
| バージョン                 | 工場バージョンアップに使用します。                                                                             |
| アップ                   | 操作には使用しません。                                                                                   |
| 出荷時の<br>設定に<br>リセットする | 各種設定を工場出荷時に戻します。<br>※初回起動または工場出荷設定に戻る<br>場合は、ローディングのため、1回<br>ホーム画面が表示され、また電源オフ<br>になり再起動されます。 |

# ■故障かな?と思ったら

故障かな?と思った時は、下記の項目をもう一度チェックして ください。また、一度本体の電源をオフにしてから、再度起動 してみてください。それでも正常に作動しない場合は、お買い 上げの販売店にご相談いただくか、弊社サポートセンターに ご連絡ください。

(各項目の詳細は、この説明書の対応する項目をお読みください)

| 症状                               | 考えられる原因・確認事項                                                                       |
|----------------------------------|------------------------------------------------------------------------------------|
| 電源が入らない                          | <ul> <li>・電池残量が無くなっていませんか?</li> <li>ACアダプターをコンセントにしっかりと差し込んで充電してください。</li> </ul>   |
| リモコンが効か<br>ない                    | ・リモコンの電池交換して、本体の再起<br>動をお試しください。                                                   |
| ワイヤレス接続時<br>に動画や音声が<br>止まります。    | <ul> <li>データ容量の多い動画の場合や</li> <li>ネットワーク回線速度によっては遅延が生じます。</li> </ul>                |
| 記録デバイス<br>(USB メモリ)が認<br>識されません。 | ・記録デバイスのフォーマット形式が<br>exFATには対応しておりません。<br>FAT32又はNTFSでフォーマットされ<br>た記録デバイスをご使用ください。 |
| WiーFi に接続で<br>きません               | ・ポケットWiーFiなどモバイル型の<br>WiーFiルーターには接続できない場合<br>があります。                                |

# ■製品仕様

| OS            | Android 8.1                                |
|---------------|--------------------------------------------|
| 内部ストレージ       | 16GB                                       |
| メモリ           | 2GB                                        |
| 無線機能          | Bluetooth5.0、Wi-Fi(2.4G/5G)                |
| 明るさ           | 80ANSIルーメン                                 |
| コントラスト比       | 2000:1                                     |
| 標準解像度         | 854 × 480                                  |
| 光源            | LED                                        |
| 電球の寿命         | 20000時間以上                                  |
| 投影方式          | DLP                                        |
| 投影サイズ         | 30~120インチ                                  |
| 投影距離          | 1m~3.8m                                    |
| 投影モード         | 正面投影、反転投影                                  |
| 台形補正          | 上下補正:自動/手動:±35°<br>四角補正:手動±45°             |
| 最大対応解像度       | 1080P (1920 × 1080)                        |
| 対応画像フォーマット    | JPG、PNG等                                   |
| 対応動画フォーマット    | MP4、MOV等                                   |
| 対応音声フォーマット    | MP3、WMA、WAV等                               |
| その他対応<br>ファイル | Office ファイル(Word、Excel、<br>PowerPoint、PDF) |

| 入力端子  | マイクロUSB端子(充電用)×1、<br>USB2.0端子×1        |
|-------|----------------------------------------|
| 消費電力  | 10W                                    |
| 電源    | AC100-240V、50/60Hz、DC5V 2A             |
| 電池容量  | 4400mAh                                |
| 使用時間  | 約2時間<br>※使用状態や使用環境により使用時間<br>が変わります。   |
| スピーカー | 4 Ω 3W × 2                             |
| 製品サイズ | 約Φ60×高さ113mm                           |
| 製品重量  | 約300g                                  |
| 付属品   | ACアダプター、充電用USBケーブル、<br>取扱説明書、リモコン、三脚、袋 |

※著作権保護などにより見られない動画や画像もあります。
※仕様および外観・付属品は改良のため予告なく変更されることがあります。あらかじめご了承ください。

# ■保証条件の内容

- 保証期間内でも以下の場合は有料修理となります。ご確認 ください。
- 1、誤った使用・不当な修理・改造・分解で生じた故障または 損傷。
- 2、お買い上げ後の落下・故意による破損・輸送等で生じた 故障または損傷。
- 3、火災・天災地変・塩害・異常電圧・指定外電圧使用等での 生じた故障または損傷。
- 4、本書の提示がない場合。
- 5、本書にお買い上げ日・お客様名・販売店名の記入がない 場合。
- 6、一般家庭用以外(業務用等)、または異常な連続使用による故障または損傷。
- 7、使用時に起きた傷・色あせ・汚れ・または保管の不備で 起きた損傷。
- 8、付属品と消耗品(バッテリー)の交換
- ●本書(保証書)は日本国内において有効です。
- ※保証期間中でも保証書のご提示が無い場合、有償修理 となります。
- ※弊社出張修理サービス等は行っておりません。修理・点検 ご希望の際はカスタマーサポートへご相談ください。

#### ∠!\\_注 怠

弊社では、お客様からの「製品の使い方や仕様に関するご 質問」「有償修理のご依頼」には対応しておりますが、保証 期間内での「返品・交換・無償修理」は正規販売店経由で のみ行っております。返品などをご希望の方は、ご購入さ れた販売店までお問い合わせください。どうぞよろしくお願 いいたします。

# ■商品保証書

# 【商品名】 アンドロイドスマートハンディ プロジェクター

#### 【型番】PR07-BK/PR07-SV/PR07-RD

| お買上日       | 年    | 月 | 日 | 保証<br>期間 | 1年間<br>(本体のみ) |
|------------|------|---|---|----------|---------------|
| お客様<br>ご住所 | TEL: |   |   |          |               |
| お客様<br>お名前 |      |   |   |          |               |
| 販 売 店      |      |   |   |          |               |

上記商品をお買上げ頂きまして誠に有難うございます。この 保証書はお客様の通常のご使用により万一故障した場合には、 本書記載内容で無料修理をお約束するものです。

- ●この保証書をお受取になる時に販売年月日、販売店、取扱者 印が記入してあることをご確認ください。
- ●本保証書は再発行いたしませんので、紛失されないよう大切に保管ください。

#### カスタマーセンター

03-5422-8264

【受付時間】平日(土日、祝日、社内規定休業日を除く) AM10:00~12:00 PM14:00~17:00 株式会社ジョワイユ